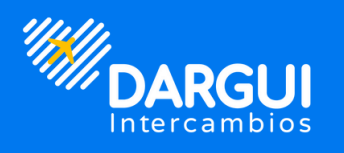

# Pasos para realizar mi pago de inscripción

# En ventanilla **)BCP)**

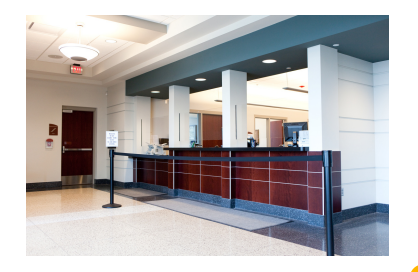

## **1** Pago en ventanilla

Debes acercarte al Banco de Crédito del Perú y dirigirte a una ventanilla para realizar el pago.

## **2** Cuenta Recaudadora

Indica que realizarás un abono a la cuenta recaudadora de Dargui.

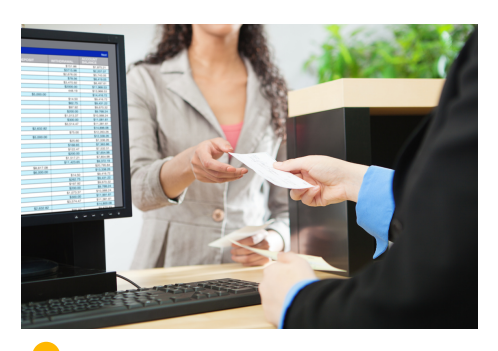

**Brinda tu número de D.N.I. que es tu codigo.** 

#### **4** Indica el monto a abonar

Indica tu monto de abono correspondiente a la inscripción de tu programa.

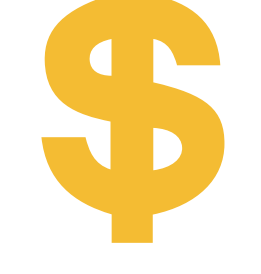

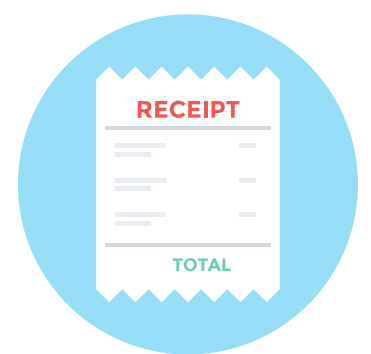

## **5** Verifica tu pago

Recuerda verificar tu pago antes de retirarte del banco.

### **6** Registra tu pago

## Registra tu pago en el siguiente enlace <u>aquí</u>.

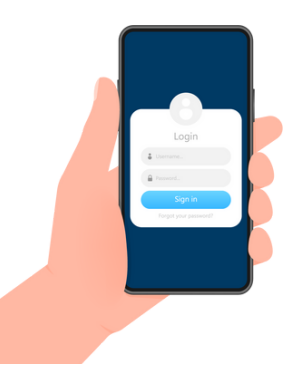

## www.dargui.com

## En aplicacion **>BCP>**

| BCPS   Hola, guid haremos hoy? Mis productos E E <th><b>1</b> Pago de servicio<br/>Seleccionar pago de ser<br/>en el aplicativo del<br/>BCP</th> <th>DS<br/>rvicios<br/>banco</th> | <b>1</b> Pago de servicio<br>Seleccionar pago de ser<br>en el aplicativo del<br>BCP | DS<br>rvicios<br>banco |
|----------------------------------------------------------------------------------------------------|-------------------------------------------------------------------------------------|------------------------|
| Transferir<br>dinero<br>Tenemos al o para ti<br>Contrato se l'evenese<br>Maix<br>Notes d'accesso<br>Maix<br>Notes d'accesso<br>Consideres<br>Consideres                                                                                                    | ← Pagar servicios                                                                   | ×                      |
| <b>9</b> Busca a Darqui                                                                                                    | Q, Dargui                                                                           | ۲                      |
|                                                                                                    | Para buscar ingresa al menos 2 caracteres.                                          |                        |
| Indica que realizarás un abono                                                                                                    | Resultados                                                                          |                        |
| a la cuellta de Dargui.                                                                                                    | Dargui<br>Emoresas                                                                  | >                      |
| ← Elige el tipo de servicio X<br>Dargui<br>Empresa<br>Servicio<br>Etapas De Pago ▼                                                                                                    | <b>3</b> Número DNI                                                                 |                        |
| Dni                                                                                                    | Brinda tu número de D                                                               | N.I. que               |
| Dni                                                                                                    |                                                                                     |                        |
|                                                                                                    | Dargui<br>70820474                                                                  |                        |
| <b>4</b> Indica el monto<br>Indica tu monto de abono<br>correspondiente a la<br>inscripción de tu programa.                                                                                                    | Moneda<br>s/ s<br>Monto<br>\$ 0.00                                                  |                        |

|              | e     |      |       |      |
|--------------|-------|------|-------|------|
| <del>(</del> | Confi | rmar | opera | cion |

×

## \$ 350.00

Monto total

| Titular | Diana Veronica Le          |
|---------|----------------------------|
| Destino | Dargui                     |
|         | Etapas De Pago<br>71655528 |
|         | 🏠 Agregar a favoritos      |
|         |                            |

| Monto a cobrar | 5/ 1,305.85                       |  |
|----------------|-----------------------------------|--|
| Tipo de cambio | S/ 3.731                          |  |
| Origen         | Ahorro Soles<br>193 06801804 0 08 |  |

 Esta operación se confirmará con tu Token Digital.

۲

4

#### Origen

Ahorro Soles 193 06801804 0 08

5/ 59.90

## **5** Confirma tu deposito

Corrobora que todos los datos del deposito esten correctos y procede a dar clic en el boton naranja que dice confirmar.

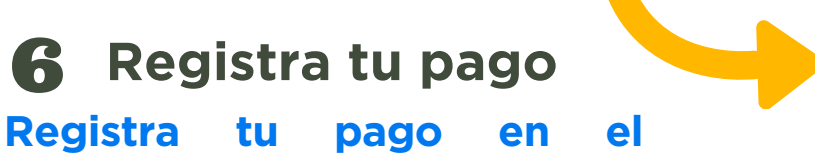

siguiente enlace <u>aquí</u>.

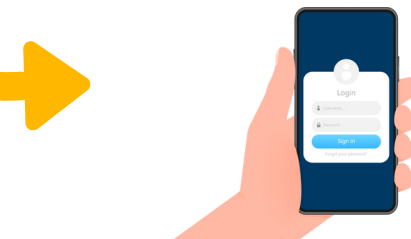

## www.dargui.com